MCU 向 Air 模块发送的 AT 命令都要以\r 结尾 下文中的用到的 AT 命令,约定: 红色为 MCU 发送给 Air 模块 绿色为 Air 模块发送给 MCU 设备创建

## 打开阿里云找到物联网平台,开通业务后进入控制台。

点开设备管理的产品页面,点击新建产品。根据需求和图示说明创建产品。

具体详细介绍见阿里云页面

物联网平台 / 设备管理 / 产品 / 创建产品

| 产品名称                    |        |
|-------------------------|--------|
| CA_01                   |        |
| 所属品类 💿                  |        |
| )标准品类 💿 自定义品类           |        |
| 节点类型                    |        |
|                         |        |
| E网与数据                   |        |
| 连网方式                    |        |
| 蜂窝 (2G/3G/4G/5G)        | ~      |
| 数据格式 💿                  |        |
| ICA 标准数据格式 (Alink JSON) | $\sim$ |
| 认证方式 💿                  |        |
| 设备密钥                    | $\sim$ |
| 收起                      | 12     |
| 国多信息                    |        |
| ,产品描述                   |        |
| 保存取消                    |        |
| 、自适应 AT 口波特率(必须发送大写     | 前 AT)  |
|                         |        |

AirM2M\_Air72xUy\_V409\_LTE\_AT 此处返回的版本字符串中必须大于等于 409, 否则的话版本不支持阿里云 OK

```
二、激活数据网络
AT+CGATT?
+CGATT: 1
OK
AT+SAPBR=3,1,"CONTYPE","GPRS"
OK
AT+SAPBR=3,1,"APN","CMIOT"
OK
AT+SAPBR=1,1
OK
AT+CGATT?查询是否附着上 GPRS 数据网络,返回+CGATT: 1 后,才能执行下面的三个 AT
```

## HTTP 鉴权连接方式

三、连接阿里云认证服务器,获取到接入服务器的用户名和密码 认证方案采用一机一密,在阿里云创建产品和添加设备后,需要用到一个三元组: {ProductKey , DeviceName , DeviceSecret } 下文用到的例子, 三元组的值分别为: ProductKey = b0FMK1Ga5cp DeviceName = 862991419835241 DeviceSecret = y7MTCG6Gk33Ux26bbWSpANI4Oal0bg5Q 其中 AT+HTTPACTION=112, 20000 注意,这个 112 是 DOWNLOAD 下面的数据长度(以字节为单位),实际使用时,要根据自 己的数据长度进行修改,切记!!! DOWNLOAD productKey=b0FMK1Ga5cp&sign=1eb96463ad2345b6c261e2f7cc78a7a0&clientId=86299141983 5241&deviceName=862991419835241 注意,这串数据最好自己复制出来,然后修改具体的值,不要全部手动输入,否则很容易 出问题,例如:曾经有客户把 clientId 中 Id 中的 I 手动输入为 1 导致出错,切记!!! 这条 AT 命令会用到三元组的值 sign 为 HmacMD5 算法计算出来的哈希值,使用网址: http://encode.chahuo.com 或使用 http://mqtt.lovemcu.cn (一机一密适用) 生成 sign 明文为: clientId862991419835241deviceName862991419835241productKeyb0FMK1Ga5cp 密钥为: y7MTCG6Gk33Ux26bbWSpANI4Oal0bg5Q 计算出来的哈希值为: 1eb96463ad2345b6c261e2f7cc78a7a0 AT 交互过程如下: AT+HTTPINIT OK AT+HTTPPARA="URL","https://iot-auth.cn-shanghai.aliyuncs.com/auth/devicename" OK AT+HTTPPARA="USER\_DEFINED","Content-Type: application/x-www-form-urlencoded" 注意,Content-Type:后面有一个空格!!! OK

```
AT+HTTPDATA=112,20000
注意,这个 112 是 DOWNLOAD 下面的数据长度(以字节为单位),实际使用时,要根据自
己的数据长度进行修改,切记!!!
DOWNLOAD
productKey=b0FMK1Ga5cp&sign=1eb96463ad2345b6c261e2f7cc78a7a0&clientId=86299141983
5241&deviceName=862991419835241
注意,这串数据最好自己复制出来,然后修改具体的值,不要全部手动输入,否则很容易
出问题,例如:曾经有客户把 clientId 中 Id 中的 I 手动输入为 1 导致出错,切记!!!
OK
AT+HTTPACTION=1
ОК
+HTTPACTION: 1,200,128
AT+HTTPREAD
+HTTPREAD: 128
{"code":200,"data":{"iotId":"jlvFGfQ11FlGOEJ4RoZU001013ba00","iotToken":"613d9cb0946741d
f98db1c50255a9dd0"},"message":"success"}
OK
HTTPREAD 返回的数据中有 iotId 和 iotToken,其中 iotId 的值为第四步 MQTT client 的用户
名,
iotToken 的值为第四步 MQTT client 的密码
AT+HTTPTERM
OK
四、连接阿里云接入服务器
AT+MCONFIG="862991419835241","jlvFGfQ11FIGOEJ4RoZU001013ba00","613d9cb0946741df98
db1c50255a9dd0"
OK
AT+SSLMIPSTART="b0FMK1Ga5cp.iot-as-mqtt.cn-shanghai.aliyuncs.com",1883
ОК
CONNECT OK
建立会话, 收到 CONNECT OK 后立刻发送指令建立会话, 不然会被踢, 一定注意!!!
AT+MCONNECT=1,300
OK
CONNACK OK
连接成功
```

# 直连 MQTT 方式

其他部分与 HTTP 鉴权方式相同, 区别在于不需要 HTTP 每次请求参数。 **计算参数** 在 HTTP 鉴权的部分提到一个 sign, 可以通过这个 sign 实现直连。 根据如下规则计算连接参数 ClientId: clientId+"|securemode=3, signmethod=hmacshal, timestamp=132323232|" Userna me: deviceName+"&"+productKey Password: 前文计算的 sign

## 其中:

signmethod: 表示签名算法类型。支持 hmacmd5, hmacsha1 和 hmacsha256, 默认为 hmacmd5。 securemode: 表示目前安全模式,可选值有 2 (TLS 直连模式)和 3 (TCP 直连模式)。 比如我们建立的这个设备参数就应该是

ClientId: 866714043075174 | securemode=3, signmethod=hmacshal |

Username: 866714043075174&a1mxL3s6Z7m

Password: B1107184D60649B62ECF56F0E7E98E7B3772A3E7

在下一步的配置 MQTT 连接的参数时,按照计算的参数进行配置,建立连接即可。也可以使用我 提供的在线工具进行生成。

### 连接阿里云

配置 mqtt 参数

AT+MCONFIG="866714043075174|securemode=3,signmethod=hmacshal|","866714043075174&a1m xL3s6Z7m","B1107184D60649B62ECF56F0E7E98E7B3772A3E7" OK 建立连接,第一个参数需要根据实际项目 productKey 修改 AT+SSLMIPSTART="a1mxL3s6Z7m.iot-as-mqtt.cn-shanghai.aliyuncs.com",1883 OK CONNECT OK 建立会话,收到 CONNECT OK 后立刻发送指令建立会话,不然会被踢,一定注意!!! AT+MCONNECT=1,120 OK CONNACK OK 连接成功

### 五. 收发应用数据

订阅主题 AT+MSUB="/b0FMK1Ga5cp/862991419835241/user/get",0 OK SUBACK 设置收到数据时的打印方式 AT+MQTTMSGSET=0 OK

在阿里云点击发布消息按钮向设备发送消息

ProductKey a1mxL3s6Z7m 复制

| 设备信息       | Topic列表                                        | 物模型数据    | 设备影子     | 文件管理  | 日志服务 | 在线调试 |      |
|------------|------------------------------------------------|----------|----------|-------|------|------|------|
| 基础通信 To    | opic 物模型                                       | 通信 Topic | 自定义topic |       |      |      |      |
| 自定义 Topic  | 列表                                             |          |          |       |      |      |      |
| 设备的Topic   | 设备的Topic                                       |          |          | 设备具有的 | 的权限  | 摄影作用 |      |
| /a1mxL3s6Z | /a1mxL3s6Z7m/866714043075174/user/update       |          |          |       | 发布   |      |      |
| /a1mxL3s6Z | /a1mxL3s6Z7m/866714043075174/user/update/error |          |          |       | 发布   |      |      |
| /a1mxL3s6Z | /a1mxL3s6Z7m/866714043075174/user/get          |          |          |       | 订阅   |      | 发布消息 |

## 发布消息

注意:如果该Topic正在被使用,请谨慎操作,以防出现异常。 这里发布的消息不会被服务端订阅到。 ×

## Topic:

/a1mxL3s6Z7m/866714043075174/user/get

#### 消息内容:

| Hello \            | Vorld |    |         |
|--------------------|-------|----|---------|
|                    |       |    | 11/1000 |
| Qos:<br><b>O</b> 0 | O 1   |    |         |
|                    |       | 确认 | 取消      |

#### 发布 Qos0 消息

AT+MPUB="/b0FMK1Ga5cp/862991419835241/user/update",0,0,"HelloWorld" OK 发布 Qos1 消息 AT+MPUB="/b0FMK1Ga5cp/862991419835241/user/update",1,0,"HelloWorld" OK

## PUBACK

Qos1 消息必须等到 PUBACK 返回,才能发下一条消息可以在阿里云控制台查到我们上传的消息

| 实时监控             |        |                            |                                    |                         |                                |              |                                 |                                        |      |   |
|------------------|--------|----------------------------|------------------------------------|-------------------------|--------------------------------|--------------|---------------------------------|----------------------------------------|------|---|
| 运维大盘             |        | 866714043075174            | Q 🕲                                | 请输入Traceld              | Q                              | 请输入MessagelD | Qi                              | 青输入内容关键字                               | Q    | ? |
| 在线调试             |        | 全部状态                       | ∨ 1小时                              | ~                       |                                |              |                                 |                                        |      |   |
| 设备模拟器            |        | 搜索 重置                      |                                    | /                       | 1                              |              |                                 |                                        |      |   |
| 日志服务             |        | 时间                         | TraceID                            | Messag                  | DeviceName                     | 业务类型(全部) 🔽   | 操作 🕜                            | 内容                                     | 状态 🕝 |   |
| 固件升级             |        | 2020/05/15<br>14:42:44.808 | 0a3030cf1589524964799<br>8062d3bad | 126113-22841<br>2778496 | 8667140 <mark>43075174</mark>  | 设备到云消息       | /a1mxL3s6Z7m/<br>6714043075174  | 86 {"Content":"Publish<br>/ message to | 200  |   |
| 远程配置<br>告警中心 New |        | 2020/05/15<br>13:56:59.015 | 0be3e0a61589522218945<br>4433ec7cb | 126117371173<br>4795777 | 866714043075174                | API调用        | Pub                             | ("Params":"<br>[productKey=a1mxL3s6    | 200  |   |
| 边缘计算             | ~      | 2020/05/15<br>13:56:59.035 | 0be3e0a61589522218945<br>4433ec7cb | 126117371173<br>4795777 | 8667140 <mark>4</mark> 3075174 | 云到设备消息       | /a1mxL3s6Z7m/<br>6714043075174, | 86 {"Content":"Publish<br>/ message to | 200  |   |
| 视频服务             | $\sim$ |                            |                                    |                         |                                |              |                                 |                                        |      |   |
| IoT Studio       | $\sim$ |                            |                                    |                         |                                |              |                                 |                                        |      |   |

## 查看详情

| MessageID      | 1261185228412778496 复制                   |
|----------------|------------------------------------------|
| Торіс          | /a1mxL3s6Z7m/866714043075174/user/update |
| 时间             | 2020/05/15 14:42:44.799                  |
| 内容 Text (UTF > | HelloWorld 复制                            |

关闭

# X